## วิธีการดาวน์โหลด เอไอเอ พลัส

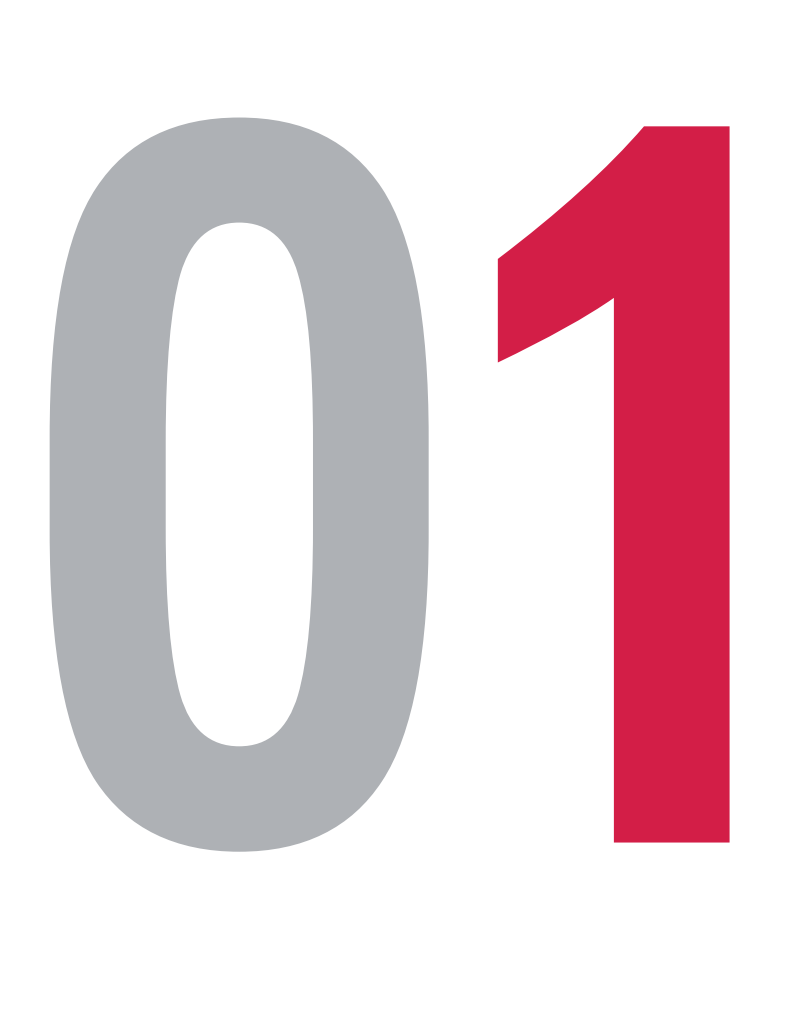

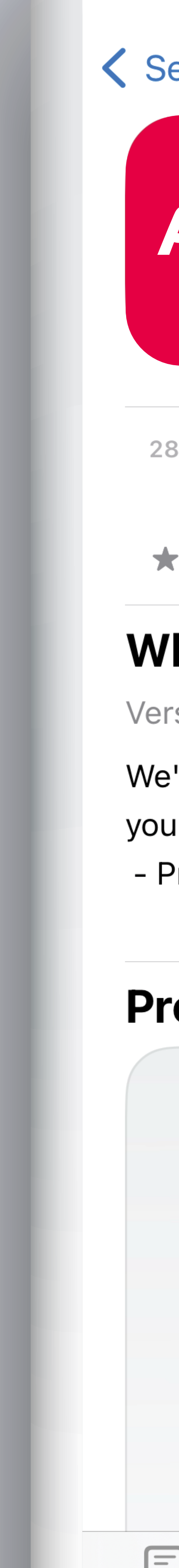

| 10:51                                                                                    |                                | ·11                                                                         | 85                                            |  |
|------------------------------------------------------------------------------------------|--------------------------------|-----------------------------------------------------------------------------|-----------------------------------------------|--|
| earch                                                                                    |                                |                                                                             |                                               |  |
| AIA+                                                                                     | <b>AIA+</b><br>AIA Thailand    |                                                                             |                                               |  |
| TH                                                                                       | Download                       |                                                                             | ſ                                             |  |
| BK RATINGS                                                                               | AGE                            | CHART                                                                       | DEV                                           |  |
| 4.6                                                                                      | 4+                             | No. <b>12</b>                                                               |                                               |  |
| ****                                                                                     | Years Old                      | Finance                                                                     | AIA Con                                       |  |
| hat's New                                                                                |                                | Version History                                                             |                                               |  |
| rsion 4.5.5                                                                              |                                | 5                                                                           | 5d ago                                        |  |
| ur experience better on AIA+<br>Privileges (New)                                         |                                | more                                                                        |                                               |  |
| eview                                                                                    |                                |                                                                             |                                               |  |
| Meet AIA+, our new<br>superapp where insurance<br>servicing meets<br>personal- wellbeing |                                | Start your wellness                                                         |                                               |  |
| 9:41<br>Good morning, M<br>Set time for regular b<br>stress levels<br>Any Games          | tori<br>breaks today to reduce | 9:41<br>AIA Vitalat<br>27,360 point<br>27,360 point<br>Use vouche<br>Arcade | rs Earn points Earn points Vorkout<br>Tracker |  |
| _                                                                                        |                                |                                                                             |                                               |  |

สื่อประชาสัมพันธ์ชุดนี้ จัดทำขึ้นเพื่อเสริมสร้างความเข้าใจและให้ความรู้กับลูกค้า ผู้ขอเอาประกันภัย ตัวแทนประกันชีวิต หรือนายหน้าประกันชีวิตของ บริษัท เอไอเอ จำกัด เท่านั้น
สงวนสิทธิ์ตามกฎหมาย ห้ามทำซ้ำ หรือดัดแปลง ไม่ว่าส่วนหนึ่งส่วนใดของเอกสารนี้

### ดาวน์โหลดแอปพลิเคชัน AIA+ จาก App Store หรือ Google Play

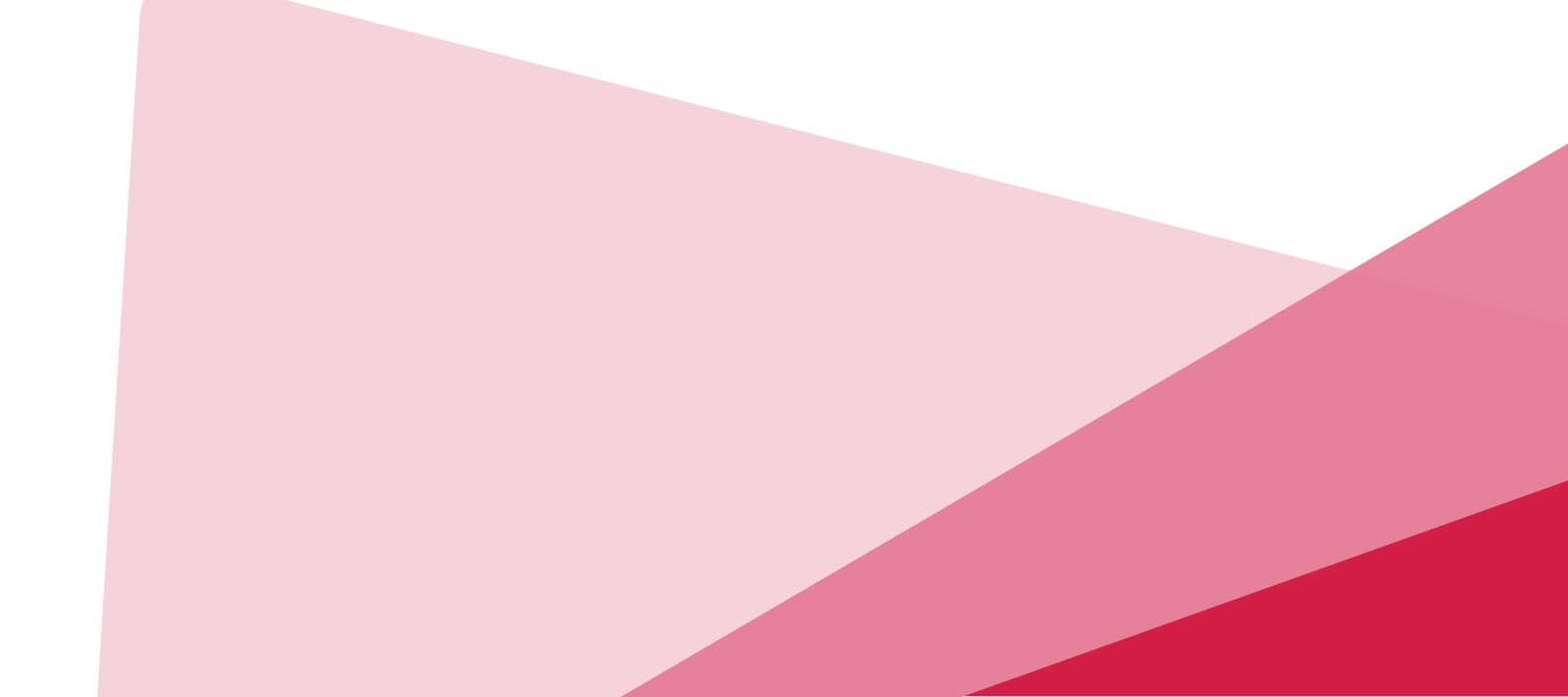

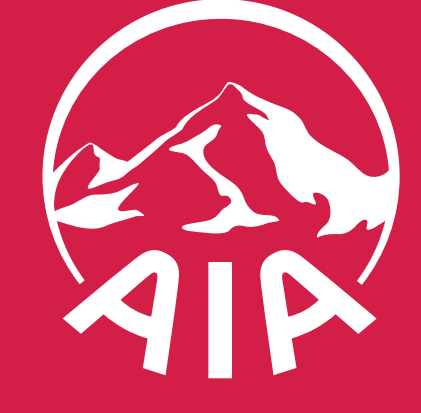

HEALTHIER, LONGER, BETTER LIVES

## วิธีการดาวน์โหลด เอไอเอ พลัส

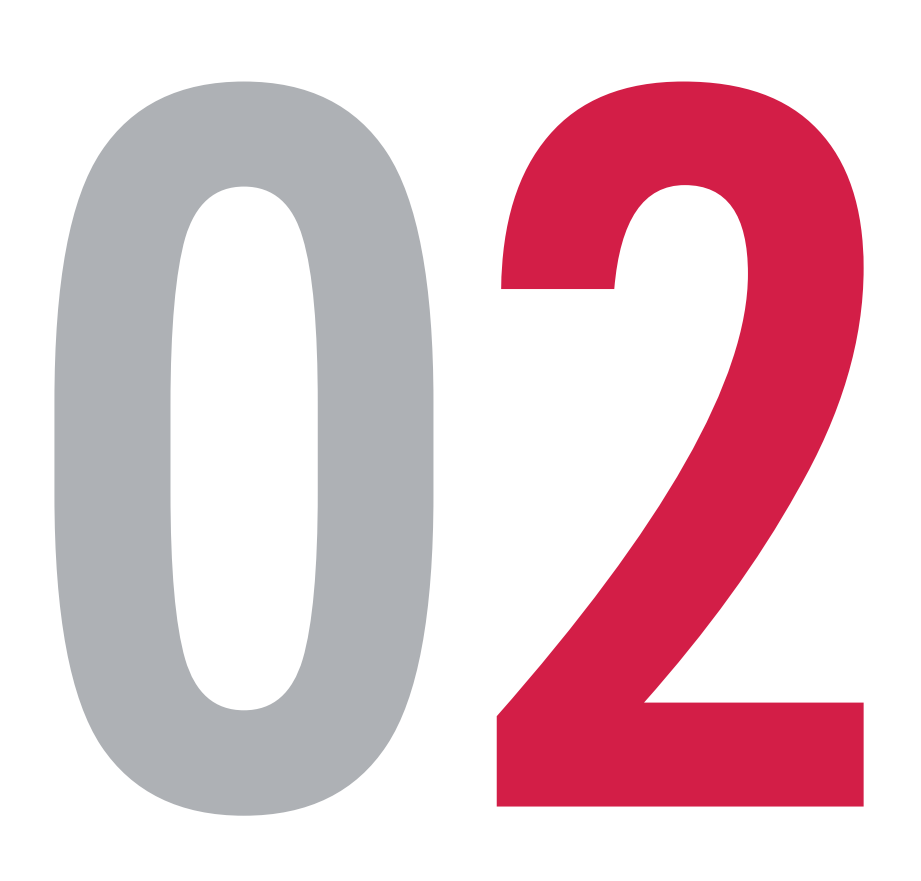

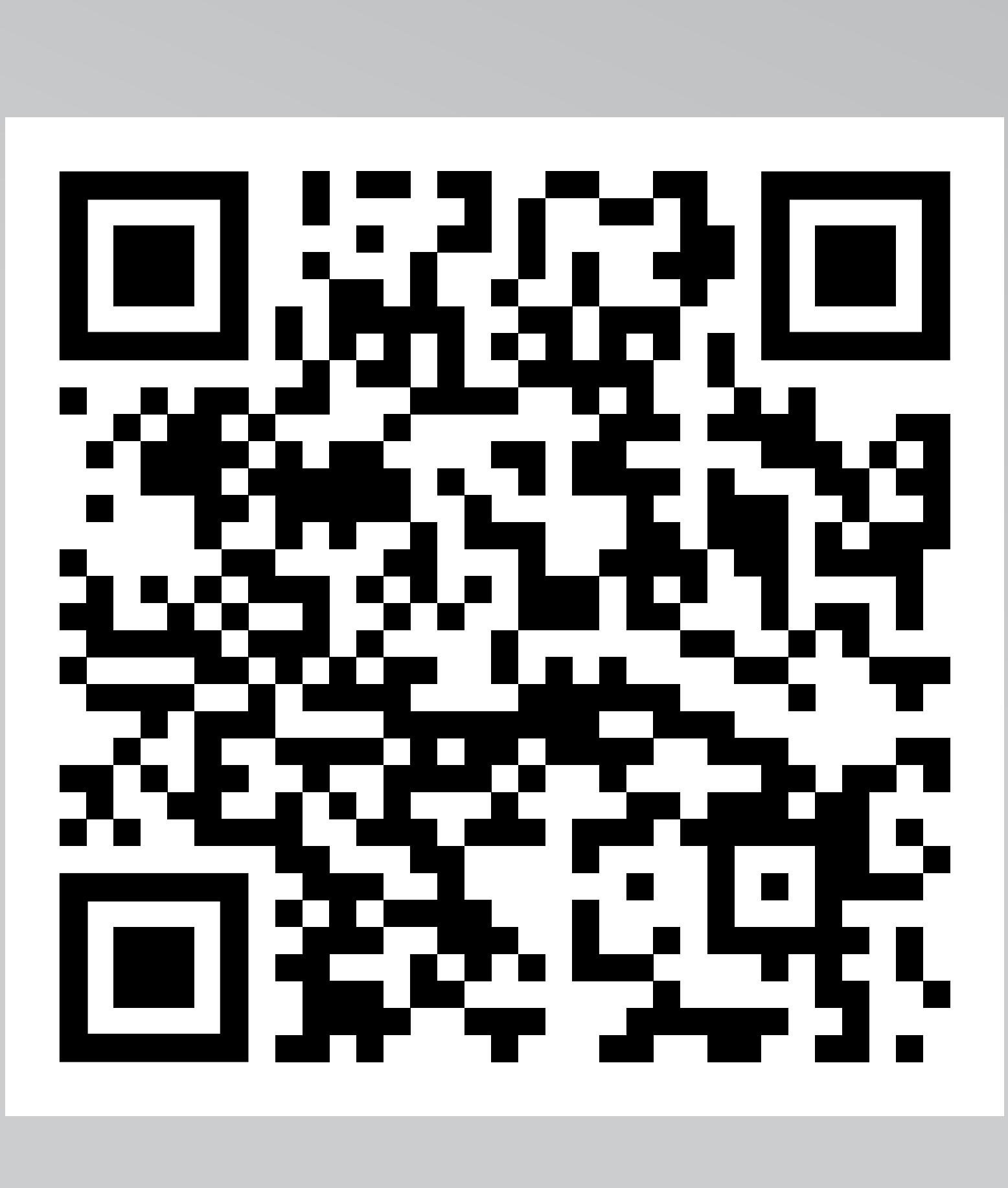

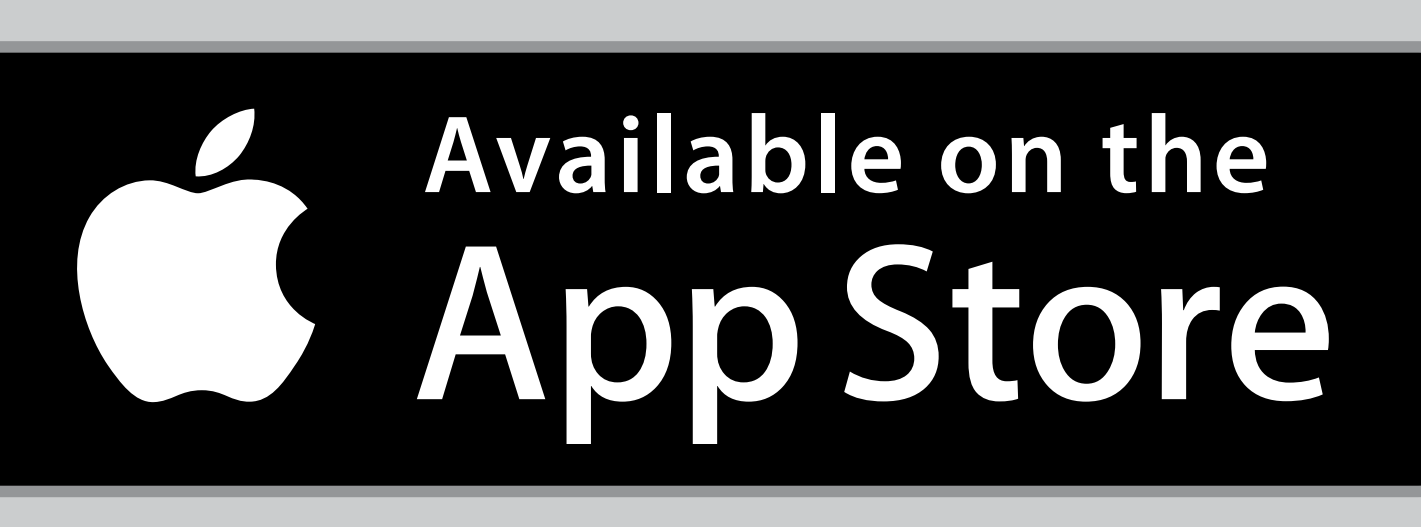

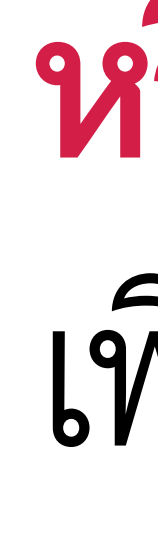

GET IT ON Google Play

สื่อประชาสัมพันธ์ชุดนี้ จัดทำขึ้นเพื่อเสริมสร้างความเข้าใจและให้ความรู้กับลูกค้า ผู้ขอเอาประกันภัย ตัวแทนประกันชีวิต หรือนายหน้าประกันชีวิตของ บริษัท เอไอเอ จำกัด เท่านั้น
สงวนสิทธิ์ตามกฎหมาย ห้ามทำซ้ำ หรือดัดแปลง ไม่ว่าส่วนหนึ่งส่วนใดของเอกสารนี้

### หรือสแกน QR Code เพื่อดาวน์โหลด

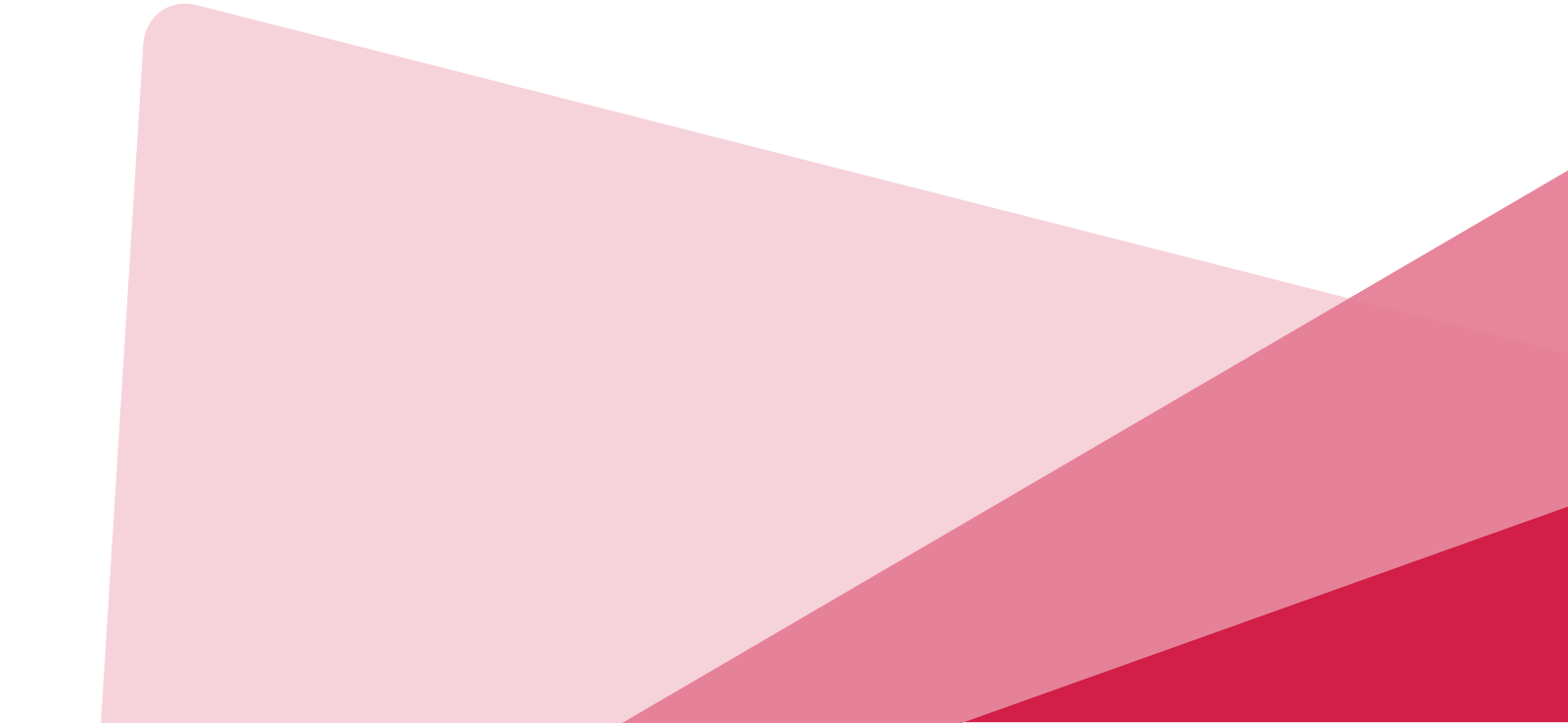

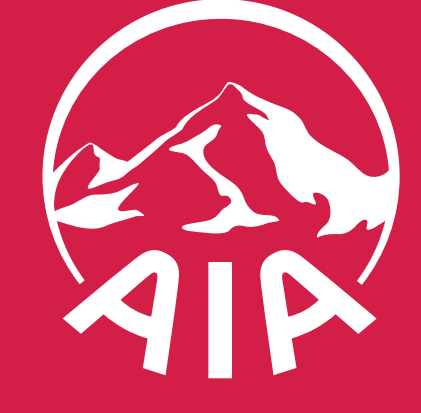

HEALTHIER, LONGER, BETTER LIVES

## วิธีการดาวน์โหลด เอไอเอ พลัส

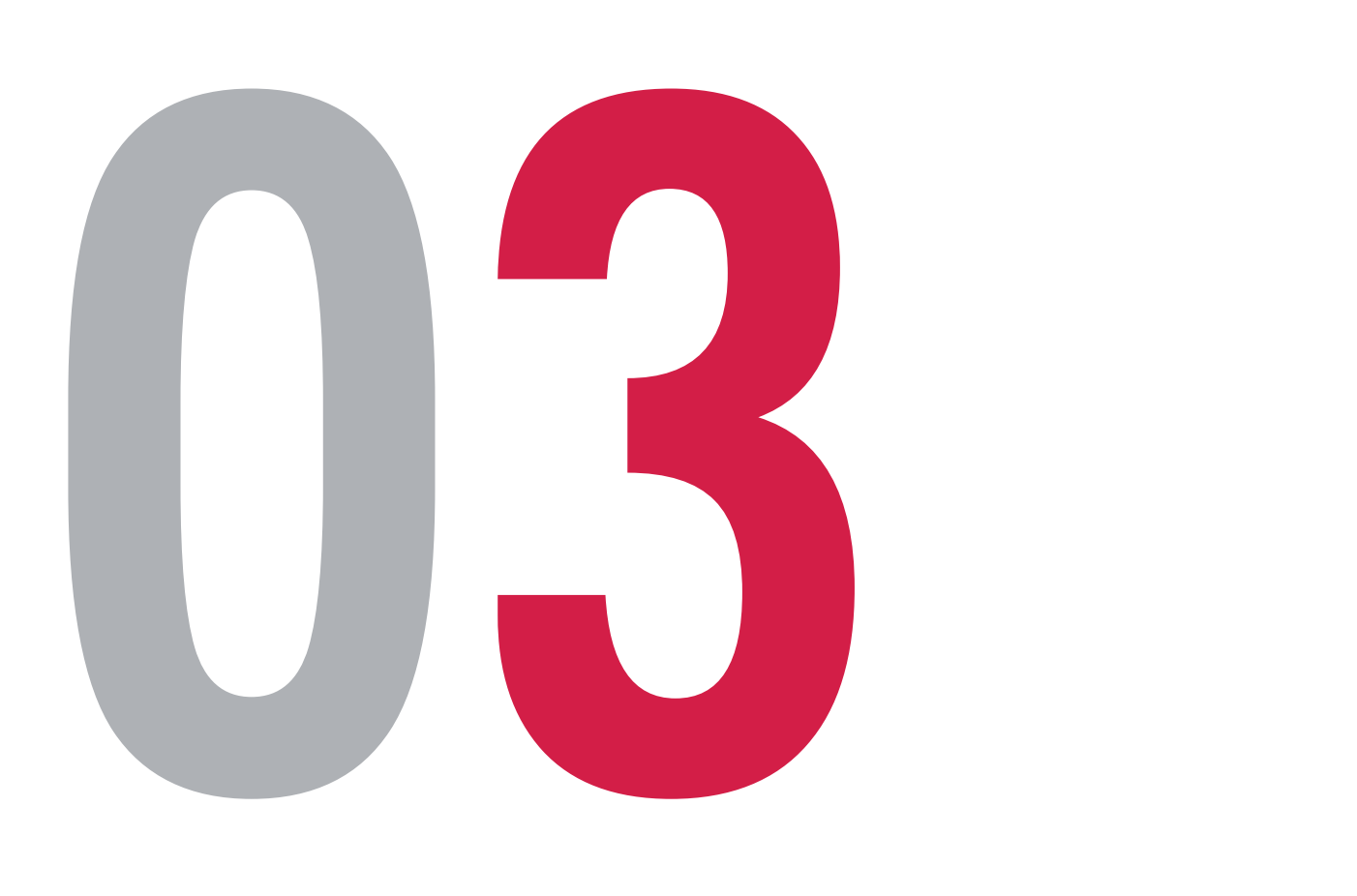

- หรือนายหน้าประกันชีวิตของ บริษัท เอไอเอ จำกัด เท่านั้น
- สงวนสิทธิ์ตามกฎหมาย ห้ามทำซ้ำ หรือดัดแปลง ไม่ว่าส่วนหนึ่งส่วนใดของเอกสารนี้

| :41                             |             | II 🗢 🗖        |      |
|---------------------------------|-------------|---------------|------|
| ลิก                             |             |               |      |
| าส่ระบบ                         |             |               |      |
| ัง<br>งชี AIA iService หรือ AIA |             |               |      |
| lity เพื่อเข้าสู่ระบบ           |             |               | เาิ  |
| ວຜ້ໃห้หรือฉีบเว                 |             |               | ส์   |
| อพูเบกรออเมส                    |             |               | 9 84 |
| หัสผ่าน                         |             |               | VI   |
|                                 | ลืมข้อมูลกา | เรเข้าสู่ระบบ |      |
|                                 |             |               | ส์   |
|                                 |             |               | ]0   |
|                                 |             |               | สำเ  |
|                                 |             |               |      |
| แอปเวอร์ชัน 4.2.0               | ) (519)     |               |      |
| เข้าสู่ระบเ                     |             |               |      |
| ยังไม่มีบัญชี? <mark>สม</mark>  | โครเลย      |               |      |
|                                 |             |               |      |
|                                 |             |               |      |
|                                 |             |               |      |

สื่อประชาสัมพันธ์ชุดนี้ จัดทำขึ้นเพื่อเสริมสร้างความเข้าใจและให้ความรู้กับลูกค้า ผู้ขอเอาประกันภัย ตัวแทนประกันชีวิต

ไดแอปพลิเคชั่น และกด "สมัครเลย" ้ำหรับลูกค้าใหม่ที่ไม่เคยใช้งาน AIA iService เรือ AIA Vitality Thailand มาก่อน มู้ใช้เดิมของ AIA iService หรือ AIA Vitality Thailand -งามารถใช้บัญชีเดิมเพื่อเข้าสู่ระบบ AIA+ ได้ ดยไม่ต้องสมัครใหม่)

หรับการลงทะเบียนใช้งาน กรุณาดูที่**คู่มือ "ลงทะเบียนใช้งาน เอไอเอ พลัส"** 

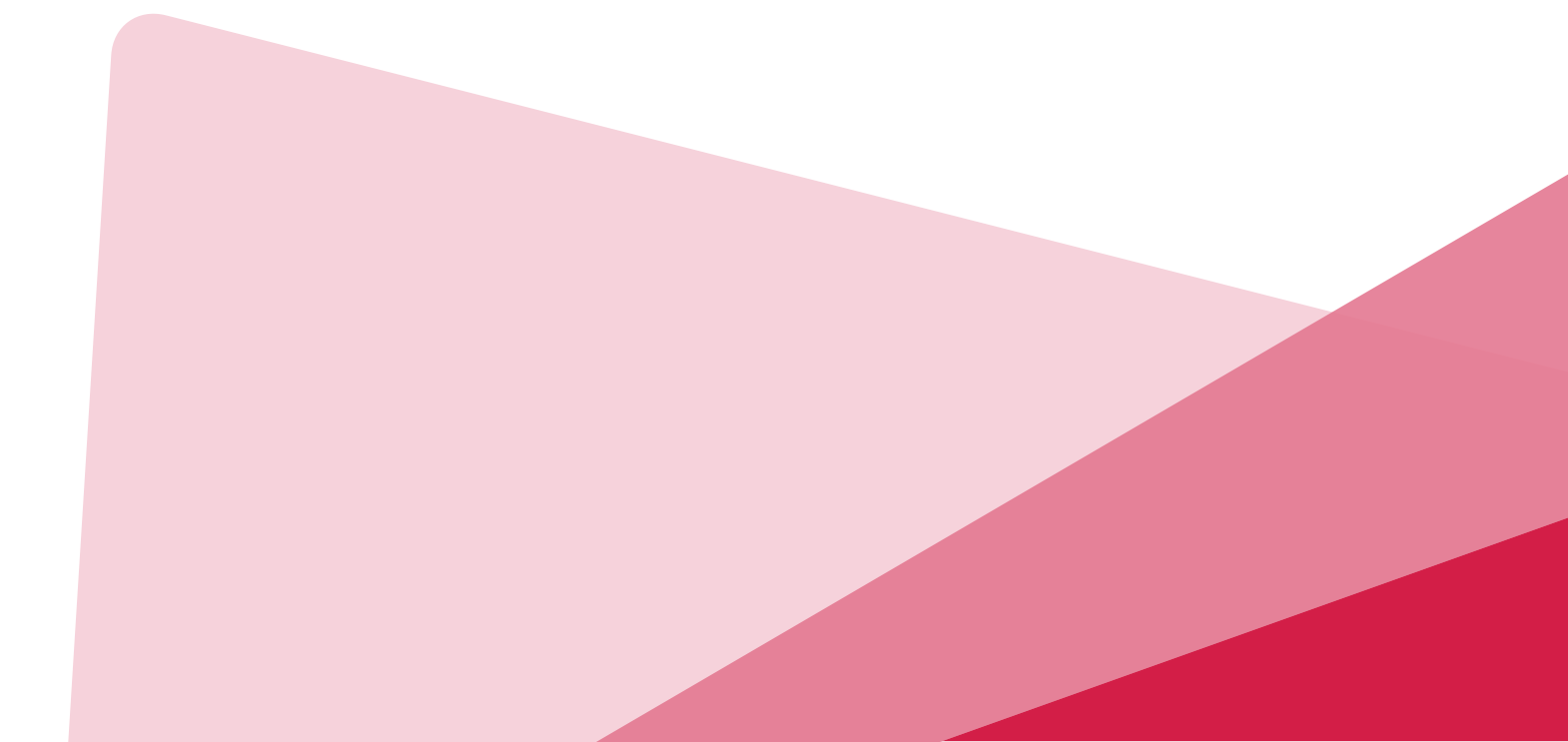

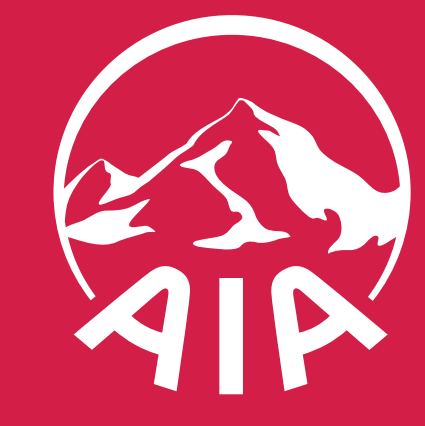

HEALTHIER, LONGER, BETTER LIVES

# (BBW GIGIGI) ASUNAUSAIS

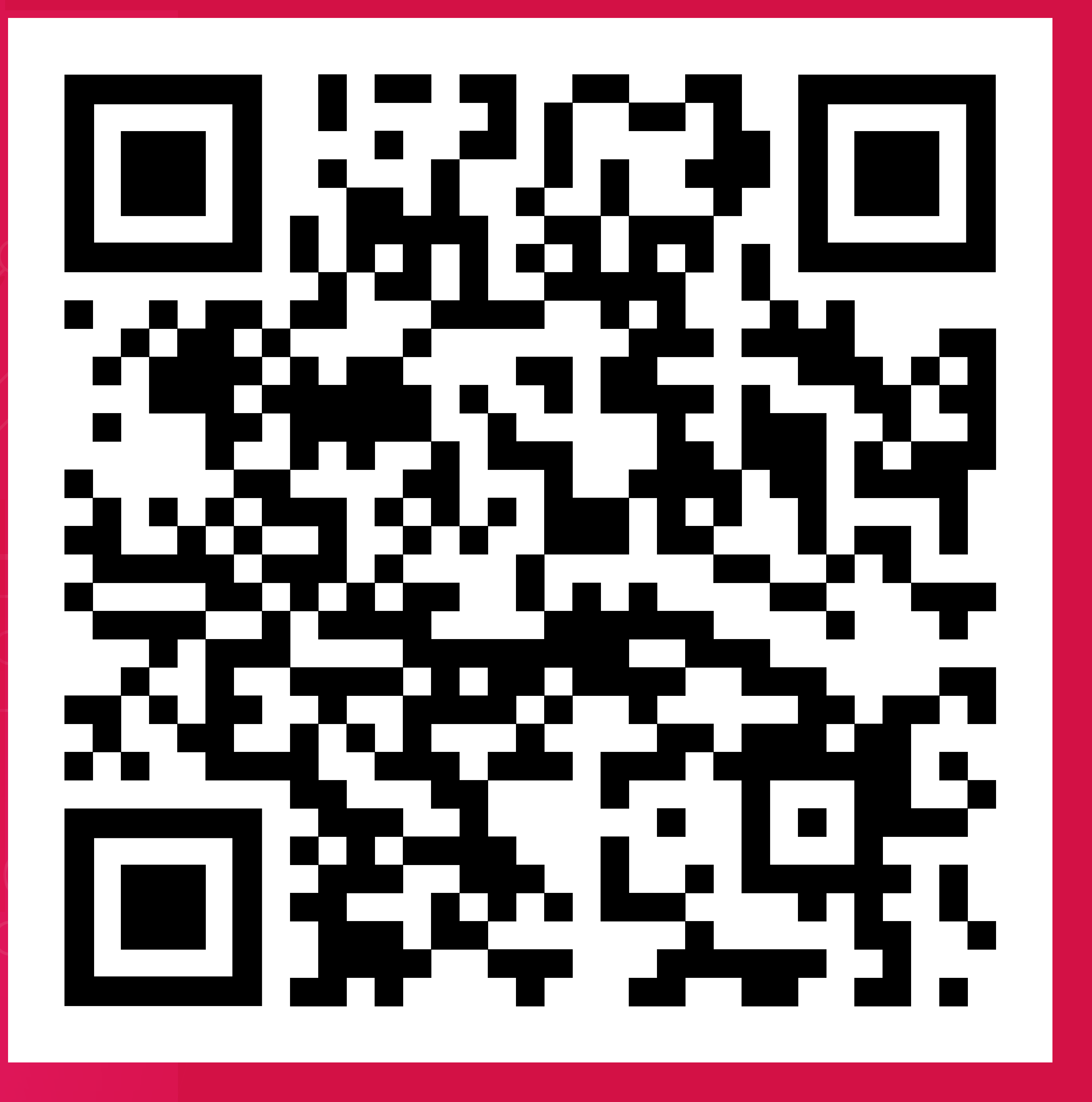

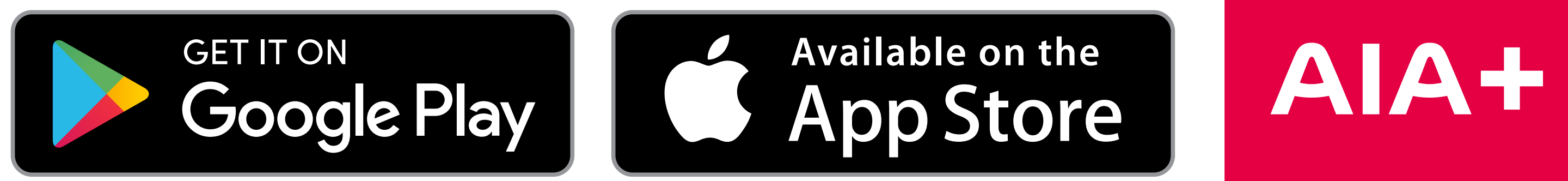

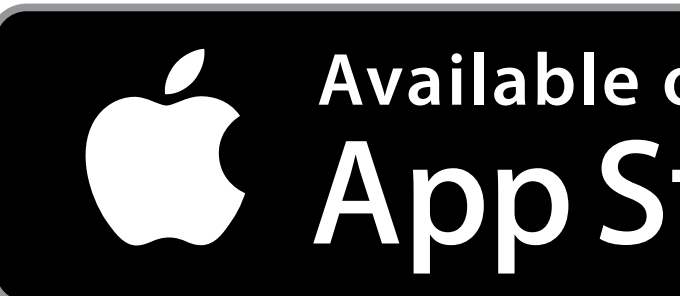

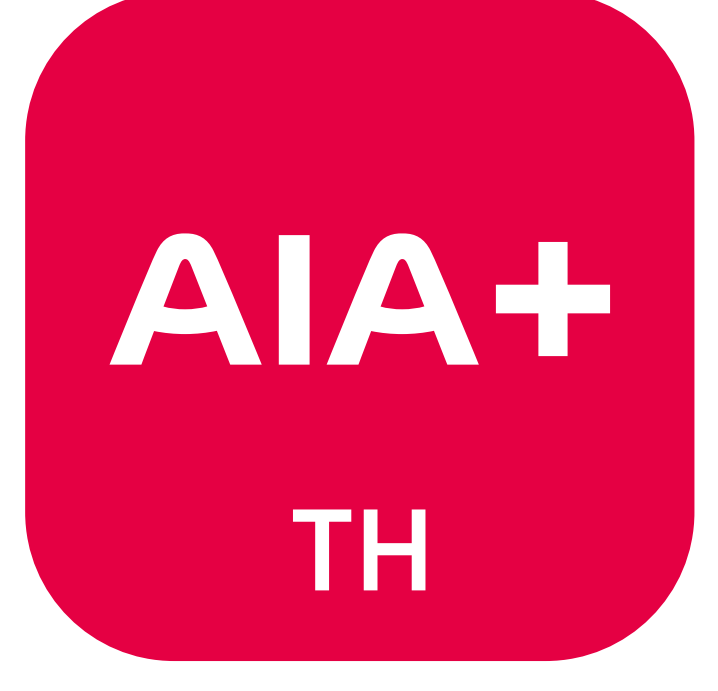